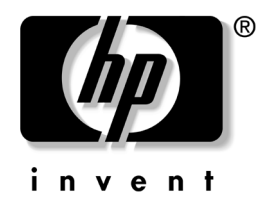

## **빠른 설치 및 시작 설명서** HP Compaq Business Desktops d220 및 d230 Models

문서 부품 번호: 326325-AD2

2003년 6월

본 설명서는 컴퓨터 설치 및 유지 관리에 대한 기본 정보를 제공합니다.

© 2003 Hewlett-Packard Company © 2003 Hewlett-Packard Development Company, L.P.

HP, Hewlett Packard 및 Hewlett-Packard 로고는 미국 및 기타 국가에서 Hewlett-Packard Company의 상표입니다.

Compaq, Compaq 로고 및 iPAQ은 미국 및 기타 국가에서 Hewlett-Packard Development Company, L.P.의 상표입니다.

Microsoft, MS-DOS, Windows 및 Windows NT는 미국 및 기타 국가에서 Microsoft Corporation의 상표입니다.

Intel, Pentium, Intel Inside 및 Celeron은 미국 및 기타 국가에서 Intel Corporation의 상표입니다.

Adobe, Acrobat 및 Acrobat Reader는 Adobe Systems Incorporated의 상표 또는 등록 상표입니다.

본 설명서에 언급된 기타 모든 제품명은 해당 회사의 상표입니다.

Hewlett-Packard Company는 본 설명서에 대한 기술상 또는 편집상의 오류나 누 락에 대해 책임을 지지 않으며, 이 자료의 제공, 성능 또는 사용과 관련하여 발생 한 우발적이거나 결과적인 손해에 대해서도 책임을 지지 않습니다. 본 설명서의 내용은 특정 목적에 대한 수익성 및 적합성에 대한 보증을 포함하여 어떠한 보증 없이 "있는 그대로" 제공되며 사전 통지 없이 변경될 수 있습니다. HP 제품에 대 한 보증은 제품과 함께 동봉된 제한 보증서에 명시되어 있습니다. 본 설명서에는 어떠한 추가 보증 내용도 들어 있지 않습니다.

본 문서에 들어 있는 소유 정보는 저작권법에 의해 보호를 받습니다. 본 문서의 어떠한 부분도 복사하거나, 재발행하거나, 다른 언어로 번역할 수 없습니다.

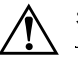

경고: 지시 사항을 따르지 않으면 부상을 당하거나 생명을 잃을 수 있습니다.

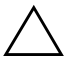

**주의:** 지시 사항을 따르지 않으면 장비가 손상되거나 정보를 유실할 수 있습니다.

#### 빠른 설치 및 시작 설명서

HP Compaq Business Desktops d220 및 d230 Models 제 2판(2003년 6월) 초판(2003년 4월) 문서 부품 번호: 326325-AD2

## 목차

#### 1 빠른 설치

| 단계 1: 컴퓨터 포장 풀기       | 1-1 |
|-----------------------|-----|
| 단계 2: 전압 설정 확인        | 1-3 |
| 단계 3: 외부 장치 연결        | 1–4 |
| 단계 4: 전면 패널 구성 요소     | 1–5 |
| 단계 5: 전원 코드 연결        | 1–6 |
| 단계 6: PC를 켜고 운영 체제 설치 | 1–7 |
| 단계 7: PC 끄기           | 1-8 |

#### 2 시작하기

| 편리한 액세스 2-             | 1 |
|------------------------|---|
| 소프트웨어 설치 2-            | 1 |
| 파일 시스템 형식 2-           | 1 |
| 장치 드라이버 설치 또는 업그레이드 2- | 2 |
| 모니터 디스플레이 사용자 정의 2-    | 3 |
| 소프트웨어 보호 2-            | 3 |
| 복원솔루션 2-               | 3 |
| 추가 정보 2-               | 4 |
| 도움말 이용 2-              | 5 |
| 기본 문제 해결               | 6 |
| 개요 2-                  | 6 |
| 유용한 참고 사항 2-           | 6 |
| 일반 문제 해결               | 8 |
| 하드웨어 설치 문제 해결 2-1      | 1 |

#### 색인

## **]** 빠른 설치

## 단계 1: 컴퓨터 포장 풀기

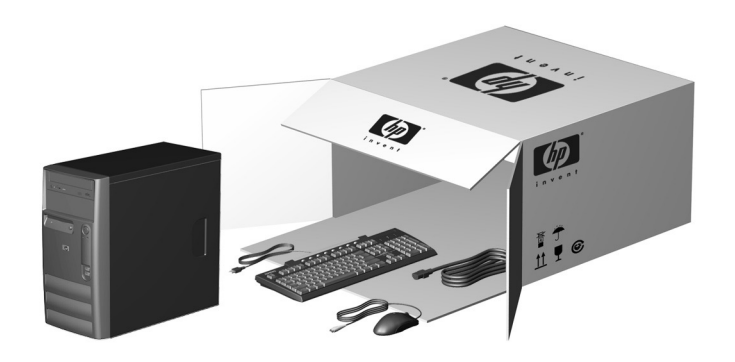

본 장비는 모든 검사를 마쳤으며 FCC 규정 15항에 근거한 Class B 디 지털 장치 제한 사항을 준수합니다. 자세한 내용은 제품과 함께 제공된 설명서를 참조하십시오.

 $\Lambda$ 

- **경고:** 감전의 위험이나 장비 손상을 방지하려면 다음과 같이 하십시오.
  - 전원 코드 접지 플러그를 사용하십시오. 접지 플러그는 중요한 안전 장치 입니다.
  - 전원 코드는 언제든지 쉽게 접근할 수 있는 접지된 전기 콘센트에 꽂으십 시오.
- 모니터 전원을 차단할 때는 전기 콘센트에서 전원 코드를 뽑으십시오.

심각한 상해의 위험을 줄이려면 안전 및 편의 설명서를 읽으십시오. 이 설명서는 컴 퓨터 사용자의 올바른 작업 공간 설정, 자세, 건강 및 작업 습관에 대해 설명하며 중 요한 전기적, 기계적 안전 정보를 제공합니다. 이 설명서는

http://www.hp.com/ergo 웹 사이트, 하드 드라이브 또는 제품과 함께 들어 있 는 Documentation Library CD에서 찾을 수 있습니다.

## 단계 2: 전압 설정 확인

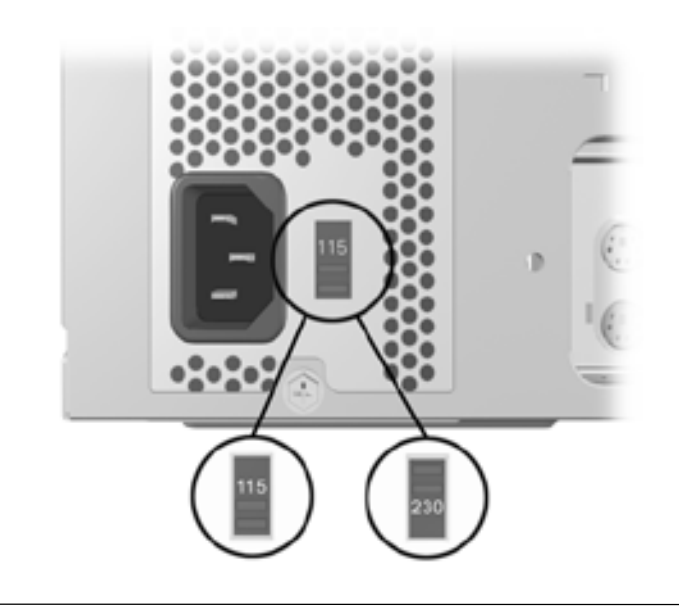

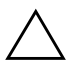

**주의:** 전압 설정은 변경할 필요가 없습니다. 그러나 선택한 전압이 해당 지역의 전원 규격과 맞는지 확인해야 합니다. 해당 지역의 전원 규격과 맞지 않는 전압 을 사용하면 컴퓨터가 손상될 수 있습니다.

#### 단계 3: 외부 장치 연결

모니터, 마우스, 키보드 및 네트워크 케이블을 연결합니다.

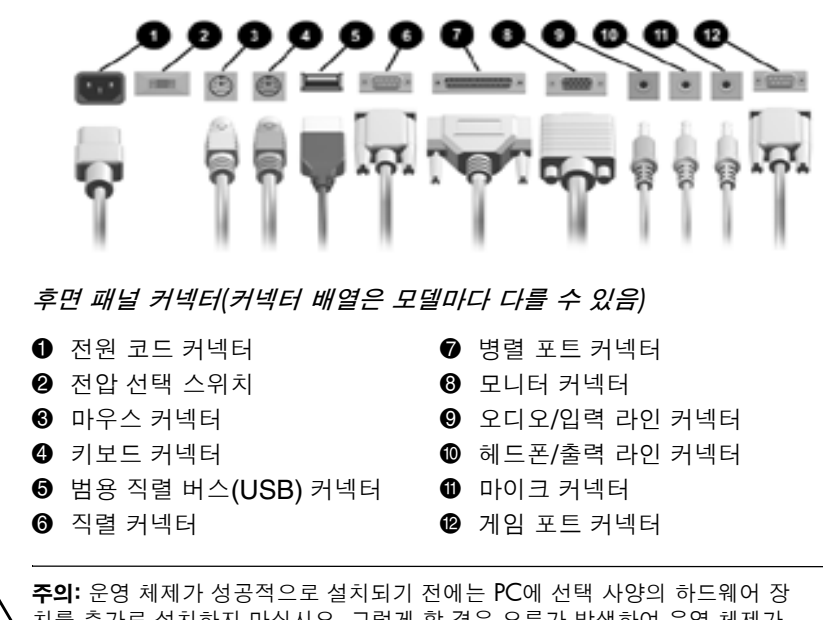

**주의:** 운영 체제가 성공적으로 설치되기 전에는 PC에 선택 사양의 하드웨어 장 치를 추가로 설치하지 마십시오. 그렇게 할 경우 오류가 발생하여 운영 체제가 제대로 설치되지 않을 수 있습니다.

## 단계 4: 전면 패널 구성 요소

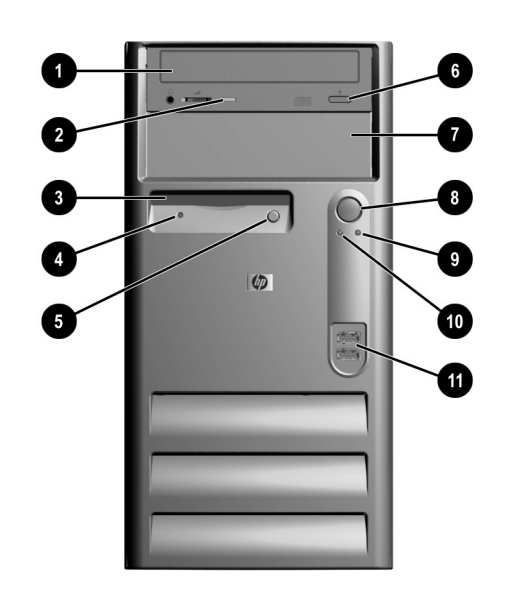

전면 패널 구성 요소

| Ø | CD-ROM 드라이브        | 1 | <b>5 1/4</b> 인치 확장 베이 |
|---|--------------------|---|-----------------------|
| 0 | CD-ROM 드라이브 작동 표시등 | 8 | 이중 상태 전원 버튼           |
| 6 | 디스크 드라이브           | 9 | 시스템 작동 표시등            |
| 4 | 디스크 드라이브 작동 표시등    | 0 | 전원 표시등                |
| 6 | 디스크 드라이브 꺼내기 버튼    | 0 | USB 커넥터               |
| 6 | CD-ROM 드라이브 꺼내기 버튼 |   |                       |
|   |                    |   |                       |

## 단계 5: 전원 코드 연결

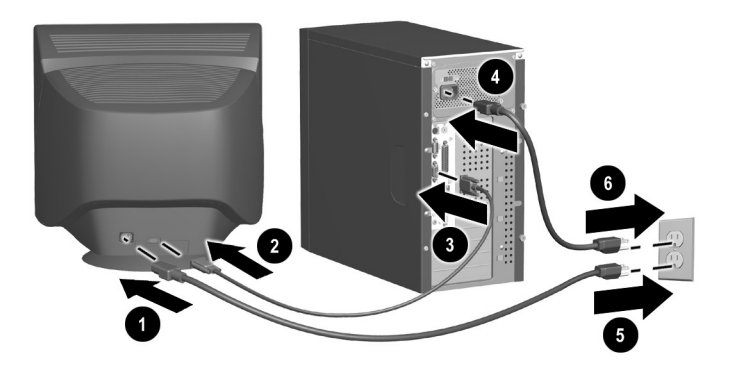

위 그림과 같이 전원 코드와 그래픽 코드를 연결합니다. 모니터를 켠 후 PC를 켭니다.

경고: 감전이나 장비 손상의 위험을 줄이려면 다음과 같이 하십시오.

- 전원 코드 접지 플러그를 사용하십시오. 접지 플러그는 중요한 안전 장치 입니다.
- 전원 코드는 언제든지 쉽게 접근할 수 있는 접지된 전기 콘센트에 꽂으십 시오.
- PC 전원을 차단할 때는 전기 콘센트나 PC에서 전원 코드를 뽑으십시오.

## 단계 6: PC를 켜고 운영 체제 설치

주의: 운영 체제가 성공적으로 설치되기 전에는 선택 사양의 하드웨어 장치 또 는 타사 장치를 추가로 설치하지 마십시오. 그렇게 할 경우 오류가 발생하여 운 영 체제가 제대로 설치되지 않을 수 있습니다.

전원 버튼을 눌러 PC를 켭니다.

PC를 처음 켜면 운영 체제가 자동으로 설치됩니다. 이 작업은 설치되는 운영 체제에 따라 5-10분 정도 소요됩니다. 화면의 지시 사항을 주의 깊게 읽고 수행하여 설치를 완료하십시오.

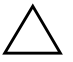

**주의:** 일단 자동 설치가 시작되면 설치 작업이 완료될 때까지 컴퓨터 전원을 절 대 끄지 마십시오(설치 작업의 일부로 해당 지침이 표시되는 경우 제외). 설치 작업 도중 PC 전원을 끄면 PC를 실행하는 소프트웨어가 손상될 수 있습니다.

Windows 시작 화면이 나타나면 Windows 설치 작업이 완료된 것입니다.

#### 단계 7: PC 끄기

PC를 제대로 끄려면 먼저 운영 체제를 종료해야 합니다. Windows에 서 시작 > 시스템 종료를 누르십시오.

Windows 운영 체제에서는 전원 버튼을 눌러도 전원은 꺼지지 않고 PC가 저전력 상태가 됩니다. 이 기본 구성을 사용하여 응용프로그램을 닫지 않고도 저전력 상태로 변경하고 데이터 손실 없이 동일한 작업 상 태로 돌아갈 수 있습니다.

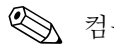

♥ 컴퓨터 전원을 수동으로 끄려면 전원 버튼을 4초간 누르고 있습니다.

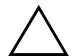

주의: 컴퓨터 전원을 수동으로 강제로 끄면 데이터가 손실될 수 있습니다.

# 2

## 시작하기

#### 편리한 액세스

HP는 모든 고객을 위해 사용 및 액세스가 보다 간편한 제품, 서비스, 프로그램을 개발하기 위해 노력하고 있습니다. Microsoft Windows XP가 미리 설치되어 있거나 XP를 지원하는 HP 제품은 보다 향상된 액세스를 위해 설계되었습니다. 이러한 제품은 언제 어디서 누구에게 나 동일한 액세스를 보장하기 위해 업계 최고의 Assistive Technology 제품 테스트를 거쳤습니다.

#### 소프트웨어 설치

#### 파일 시스템 형식

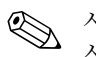

시스템에 따라 시스템 초기 설정 시 파일 시스템 형식을 선택하라는 메 시지가 표시될 수도 있습니다.

하드 드라이브는 운영 체제 및 하드 드라이브 지원에 따라 FAT16과 FAT32(8GB 미만의 HDD 파티션용) 또는 NTFS(8GB 이상의 HDD 파티션용) 등 변형이 가능한 세 가지 기본 형식으로 다양하게 구성할 수 있습니다. 하드 드라이브에 지정된 파일 시스템 형식(출하 시 기본 설정)을 확인하려면, 내 컴퓨터에서 해당 로컬 디스크(C:)를 마우스 오 른쪽 버튼으로 누른 후 *등록 정보*를 선택하십시오.

#### NTFS로 변환

NTFS는 다음 기능을 제공합니다.

- 트랜잭션 로그
- 액세스 제어

#### 트랜잭션 로그

트랜잭션 로그를 사용하면 디스크 오류를 복구할 수 있습니다.

#### 액세스 제어

액세스 제어를 사용하면 파일 및 디렉토리에 대한 액세스 제어 권한을 설정할 수 있습니다.

하드 드라이브에서 사용하는 파일 시스템 형식에 따라, NTFS Convert 유틸리티를 사용하여 일부 또는 전체 드라이브 파티션을 NTFS 형식 으로 변환할 수 있습니다.

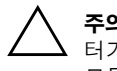

**주의:** 이 단원에 설명된 방법을 사용하여 드라이브를 NTFS로 변환할 때 데이 터가 손실될 수 있으므로, 드라이브를 변환하기 전에 하드 드라이브에 저장된 모든 데이터를 백업하십시오.

#### 바탕 화면의 NTFS 변환 아이콘

바탕 화면의 NTFS Convert 아이콘을 두 번 누릅니다. 드라이브 파티션 을 변경하려면 화면의 지시 사항을 따르십시오. 이 기능은 특정 모델에 만 적용됩니다.

#### 장치 드라이버 설치 또는 업그레이드

OS 설치 완료 후 옵션 하드웨어 장치를 설치하려면, 해당 장치의 드라 이버를 설치해야 합니다.

I386 디렉토리를 찾는 대화 상자가 표시되면 C:\\386으로 경로를 변경 하거나, 대화 상자의 *찾아보기* 버튼을 사용하여 I386 폴더의 위치를 찾 습니다. 이렇게 하면 OS가 적절한 드라이버를 가리키게 됩니다.

다음 웹 사이트에서 최신 지원 소프트웨어(운영 체제 지원 소프트웨어 포함)를 구할 수 있습니다.

http://www.hp.com/support

다음 웹 사이트에서 지원 소프트웨어 관리 주문 양식을 사용하여 Support CD Kit 등록을 통해 최신 지원 소프트웨어를 얻을 수 있습 니다.

http://www.hp.com/support

이 사이트에서는 등록 구매 방법에 대한 정보도 제공합니다.

시스템에 광학 RW 드라이브가 갖추어져 있으면 드라이브에 기록 가능한 적절한 응용프로그램을 설치해야 합니다. 드라이버를 설치하려면, 바탕 화면의 Setup Software 아이콘이나 응용프로그램 실행 프로그램을 두 번 누르고 표시된 Easy CD Creator 및 Direct CD 옵션을 선택하십시오.

#### 모니터 디스플레이 사용자 정의

화면 해상도, 색상 설정, 글꼴 크기와 같은 모니터 디스플레이의 기본 구성 설정을 변경하려면 제어판에서 *디스플레이* 아이콘을 두 번 누르 거나, Windows 바탕 화면을 마우스 오른쪽 버튼으로 누른 후 **등록 정** 보를 누릅니다. 디스플레이 드라이버 및 그래픽 컨트롤러와 함께 사용 할 수 있는 유틸리티에 대한 추가 정보는 그래픽 컨트롤러 설명서를 참 조하십시오.

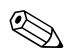

HP 웹 사이트인 http://www.hp.com에서 최신 그래픽 드라이버를 구 할 수 있습니다.

#### 소프트웨어 보호

소프트웨어가 손실 또는 손상되는 것을 방지하려면 하드 드라이브에 저장된 모든 시스템 소프트웨어, 응용프로그램 및 관련 파일의 백업 복 사본을 보관해야 합니다. 데이터 파일의 백업 복사본 작성에 대한 지침 은 운영 체제 또는 백업 유틸리티 설명서를 참조하십시오.

#### 복원 솔루션

컴퓨터와 함께 제공된 *Restore Plus!* CD 및 기타 CD를 사용하여 원래 운영 체제와 공장 출하 시 설치한 운영 체제를 복원합니다. 컴퓨터와 함께 제공된 복원 솔루션에 대한 지침을 주의 깊게 읽고 따르십시오.

이 CD에 대한 질문이나 문제점은 HP 고객 서비스에 문의하십시오.

#### 추가 정보

추가 제품 설명서에 대한 내용은 *Documentation Library* CD를 참조 하십시오. CD에는 다음 설명서가 포함되어 있습니다.

- *빠른 설치 및 시작 설명서*(PDF 형식의 본 설명서)
- *하드웨어 참조 설명서*(PDF 형식)
- *Computer Setup(F10) 유틸리티 설명서*(PDF 형식)
- 안전 수칙 및 규제 정보(PDF 형식)
- *안전 및 편의 설명서* (Windows 도움말 형식)

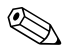

CD-ROM 드라이브가 없으면 HP 웹 사이트인 www.hp.com/support 에서 제품 설명서를 다운로드할 수 있습니다.

 CD-ROM 드라이브에 CD를 넣습니다. 소프트웨어가 Windows 국 가별 설정을 확인하는 동안 잠시 지연될 수 있습니다. Adobe Acrobat 또는 Acrobat Reader의 최신 버전을 컴퓨터에서 찾을 수 없는 경우 CD에서 자동으로 설치됩니다. 나타나는 지시 사항을 읽 고 수행하여 설치를 완료하십시오.

메뉴 및 설명서는 초기 시스템 설정에서 선택하거나 나중에 Windows 국가별 설정에서 지정한 언어로 표시됩니다. 국가별 설 정이 CD에서 지원되는 언어 중 하나와 일치하지 않는 경우, 메뉴 및 설명서는 영어로 표시됩니다.

2. 읽고자 하는 설명서 제목을 누릅니다.

2분 이상 CD-ROM 드라이브에서 작업이 없으면 시스템에 자동 실행 기능이 활성화되어 있는 것입니다. *Documentation Library* CD가 자 동으로 실행되지 않는 경우에는 다음과 같이 하십시오.

1. 시작 > 실행을 누릅니다.

2. 다음을 입력합니다.

#### X:\DocLib.exe

(X는 CD-ROM 드라이브로 지정된 드라이브 문자입니다.)

3. **확인**을 누릅니다.

## 도움말 이용

추가 도움말 및 기타 정보는 http://www.hp.com의 HP 기술 지원 정보 또는 컴퓨터와 함께 제공된 보증 설명서를 참조하십시오.

#### 기본 문제 해결

개요

따라하기 쉽도록 디버그 과정을 순서도로 표시한 문제 해결 요약 설명 서(부품 번호 120205-002, 일부 국가에서 영어 버전만 사용 가능)를 구입할 수 있습니다. 이 설명서는 HP 지정 서비스 제공업체를 대상으 로 하며, 일부 사용자의 기술 수준을 넘어서는 단계를 포함하고 있습니 다. 설명서에 나와 있는 일부 과정을 잘못 수행하면 컴퓨터가 손상될 수 있으며 보증을 받지 못할 수 있습니다. 작업 수행 능력을 확신할 수 없거나 제품 보증 파기가 염려되는 경우에는 권장된 수정 조치를 수행 하기 전에 해당 지역의 HP 지정 대리점 또는 서비스 제공업체로 문의 하십시오.

공장 출하 시 설치한 운영 체제 이외의 운영 체제를 설치한 경우, 사용 가능한 추가 지원을 확인하려면 다음 웹 사이트를 참조하십시오.

http://www.hp.com/support/reference\_library/selectproduct.asp

#### 유용한 참고 사항

컴퓨터, 모니터, 소프트웨어 등에 사소한 문제가 발생한 경우 다른 조 치를 취하기 전에 먼저 다음과 같은 일반 제안 사항 목록을 참조하십 시오.

- 컴퓨터와 모니터를 연결한 전기 콘센트에 이상이 없는지 확인하십 시오.
- 컴퓨터가 켜져 있고 전원 표시등에 녹색 불이 들어와 있는지 확인 하십시오.
- 모니터가 켜져 있고 모니터 표시등에 녹색 불이 들어와 있는지 확 인하십시오.
- 모니터가 희미하면 모니터의 밝기 및 대비 컨트롤을 조정하십시오.
- 아무 키나 누른 채로 있습니다. 시스템에서 경고음이 울리면 키보 드가 제대로 작동하는 것입니다.
- 제대로 연결되지 않았거나 잘못 연결된 케이블이 있는지 확인하십 시오.

- 플러그 앤 플레이 확장 보드나 기타 옵션을 설치한 후에는 컴퓨터 를 재구성하십시오. 지침을 보려면 "하드웨어 설치 문제 해결"을 참조하십시오.
- 필요한 장치 드라이버가 모두 설치되어 있는지 확인하십시오. 예 를 들어, 프린터가 연결되어 있으면 프린터 드라이버를 설치해야 합니다.
- 시스템을 켜기 전에 시스템에 있는 디스켓을 모두 꺼내십시오.
- 공장 출하 시 설치한 운영 체제 이외에 다른 운영 체제를 설치했다 면 시스템에서 그 운영 체제를 지원하는지 확인하십시오.

주의: 컴퓨터가 AC 전원에 연결되어 있는 경우 시스템 보드에 항상 전압이 흐 릅니다. 컴퓨터를 열기 전에 항상 전원에서 코드를 뽑아 시스템 보드나 구성 부 품이 손상되지 않도록 하십시오.

## 일반 문제 해결

본 단원에 설명이 나와 있는 사소한 문제들은 사용자가 쉽게 해결할 수 있습니다. 문제가 지속되어 사용자 스스로 해결할 수 없거나 작업에 익 숙하지 않을 경우 HP 지정 대리점이나 서비스 제공업체로 문의하십시 오.

| 문제                    | 원인                                                                          | 해결 방법                                                                                                    |
|-----------------------|-----------------------------------------------------------------------------|----------------------------------------------------------------------------------------------------|
| 컴퓨터 전원이 켜지지 않습<br>니다. | 컴퓨터가 외부 전원에 연결되<br>어 있지 않습니다.                                               | 외부 전원에 연결합니다.                                                                                              |
|                       | 외부 전원에 전원 코드가 꽂혀<br>있지 않습니다.                                                | 컴퓨터와 외부 전원을 연결하는 케이블을<br>콘센트에 제대로 꽂고 해당 콘센트에 이상<br>이 없는지 확인합니다.                                            |
|                       | 결함 있는 PCI나 ISA 카드가<br>설치되어 있습니다.                                            | 방금 설치한 확장 보드를 모두 제거합니다.                                                                                    |
|                       | 드라이브 전원, 데이터, 전원<br>공급 장치 등의 케이블이 제대<br>로 연결되지 않았습니다.                       | 드라이브 전원, 데이터, 전원 공급 장치 등<br>의 케이블을 제대로 연결합니다.                                                              |
|                       | 장치가 과열되었습니다. 팬이<br>막혔습니다.                                                   | <ol> <li>장치 주변의 온도가 매우 높습니다.<br/>과열된 장치를 식히십시오.</li> </ol>                                                 |
|                       |                                                                             | <ul> <li>2. 컴퓨터 통풍구가 막히지 않게 하고 내<br/>부 팬이 돌아가도록 합니다.</li> <li>HP 지정 대리점이나 서비스 제공업체로<br/>문의하십시오.</li> </ul> |
|                       | 컴퓨터 섀시 뒷부분의 전원<br>선택 스위치가 올바른 전압<br>(115V나 230V)으로 변환되<br>어 있지 않습니다(일부 모델). |                                                                                                    |

| 문제                                               | 원인                                             | 해결 방법                                                                                                    |
|--------------------------------------------------|------------------------------------------------|----------------------------------------------------------------------------------------------------|
| 컴퓨터가 잠긴 것처럼 보이<br>고 전원 버튼을 눌러도 전원<br>이 꺼지지 않습니다. | 전원 스위치의 소프트웨어 컨<br>트롤이 작동하지 않습니다.              | 컴퓨터가 꺼질 때까지 약 4초 동안 전원<br>버튼을 누르고 있습니다.                                                                                                    |
| 컴퓨터의 날짜와 시간 표시<br>가 정확하지 않습니다.                   | RTC(실시간 시계) 전지를 교<br>체할 필요가 있습니다.              | 먼저 제어판에서 날짜와 시간을 재설정합<br>니다. (Computer Setup을 사용하여 RTC<br>날짜와 시간을 업데이트할 수도 있습니다.)<br>문제가 지속되면 RTC 전지를 교체합니다.<br>새 전지 설치에 대한 지침은 <i>하드웨어 참조<br/>설명서</i> 를 참조하거나, HP 지정 대리점 또<br>는 서비스 제공업체에 RTC 전지 교체에 대<br>해 문의하십시오. |
| 컴퓨터가 주기적으로 일시<br>정지하는 것처럼 보입니다.                  | 네트워크 드라이버가 로드되<br>었지만 네트워크 연결이 설정<br>되지 않았습니다. | 네트워크 연결을 설정하거나 Computer<br>Setup 또는 Windows 장치 관리자를 사용<br>하여 네트워크 컨트롤러를 비활성화시킵<br>니다.                                                                                                    |
| 성능이 기대에 미치지 못합<br>니다.                            | 프로세서가 뜨겁습니다.                                   | <ol> <li>컴퓨터로의 공기 흐름이 차단되지 않<br/>았는지 확인합니다.</li> <li>팬이 연결되어 있는지와 제대로 작동<br/>하는지 확인합니다. (일부 팬은 필요<br/>시에만 작동합니다.)</li> <li>프로세서 열흡수 장치가 제대로 설치<br/>되었는지 확인합니다.</li> </ol>                                            |
| 키패드의 화살표 키로 커서<br>를 움직일 수 없습니다.                  | Num Lock 키가 켜져 있습니다.                           | <b>Num Lock</b> 키를 누릅니다. 화살표 키를 사<br>용하려면 Num Lock 표시등이 꺼져 있어<br>야 합니다.                                                                                                    |
| 빈 모니터 화면                                         | 모니터가 켜져 있지 않고 모니<br>터 표시등에 불이 들어와 있지<br>않습니다.  | 모니터를 켜고 모니터 표시등이 켜지는지<br>확인합니다.                                                                                                    |

| 문제                    | 원인                                                     | 해결 방법                                                         |
|-----------------------|--------------------------------------------------------|---------------------------------------------------------------|
| 빈 모니터 화면 <i>(계속</i> ) | 케이블이 잘못 연결되어 있습<br>니다.                                 | 모니터와 컴퓨터의 모니터 케이블이 해당<br>커넥터 및 전기 콘센트에 제대로 연결되어<br>있는지 확인합니다. |
|                       | 컴퓨터가 대기 모드에 있습<br>니다.                                  | 대기 모드에서 빠져나와 다시 시작하려면<br>전원 버튼을 누릅니다.                         |
|                       | 절전 기능이 설정되었습니다.                                        | 키보드에서 아무 키를 누르거나 마우스 버<br>튼을 누른 후 암호가 설정되어 있으면 암<br>호를 입력합니다. |
|                       | 고정 동기화 모니터를 사용하<br>고 있고 선택한 해상도에서 모<br>니터가 동기화되지 않습니다. | 모니터에 선택된 해상도와 동일한 주사율<br>을 적용할 수 있는지 확인합니다.                   |
|                       | VGA/BNC 선택 스위치가 제<br>대로 설정되지 않았습니다.                    | 선택 스위치를 케이블 연결에 맞게 설정합<br>니다.                                 |

## 하드웨어 설치 문제 해결

디스켓 드라이브 같은 하드웨어를 추가하거나 제거하는 경우 컴퓨터를 재구성해야 합니다. 플러그 앤 플레이 장치를 설치하는 경우, Windows 2000 및 Windows XP Professional은 자동으로 장치를 인식하여 컴퓨터를 구성합니다. 플러그 앤 플레이 기능을 지원하지 않는 장치를 설치 하는 경우, 새 하드웨어 설치를 완료한 후에 컴퓨터를 다시 구성해야 합니다. Windows 2000 및 Windows XP Professional에서 제어판의 새 하드웨어 추가 아이콘을 선택하고 화면의 지침을 따르십시오.

| 문제                         | 원인                                                      | 해결 방법                                                            |
|----------------------------|---------------------------------------------------------|------------------------------------------------------------------|
| 시스템에서 새 장치를 인식하<br>지 못합니다. | 새 외부 장치의 케이블이 제<br>대로 연결되지 않았거나 전<br>원에 꽂혀 있지 않습니다.     | 모든 케이블이 제대로 연결되어 있는지<br>확인하고 케이블이나 커넥터의 핀이 구<br>부러지지 않았는지 확인합니다. |
|                            | 새 외부 장치의 전원 스위치<br>를 켜지 않았습니다.                          | 컴퓨터를 끄고 외부 장치를 켠 후 다시<br>컴퓨터를 켜서 컴퓨터 시스템에 장치를<br>인식하도록 합니다.      |
|                            | 구성이 변경되었다는 메시<br>지가 표시되었을 때 사용자<br>가 이를 적용하지 않았습니<br>다. | 컴퓨터를 재부팅한 후 변경 사항을 적용<br>하는 절차를 수행합니다.                           |

## 색인

#### 가 경고 전원 코드 1-6 나 날짜와 시간 표시 2-9 다 데이터 파일 백업 2-3 마 메모 제품 설명서 2-4 문제 사소한 문제 2-6 사소한 문제 해결 2-8 바 빠른 설치 상자 내용물 1-1 외부 장치 1-4 외부 장치 연결 전면 패널 구성 요소 1-5 전압 1-3 전원 코드 1-6 전원 코드 연결 1-6 컴퓨터 끄기 1-7, 1-8

#### 빈 화면 2-9 **사**

상자 내용물 1-1 소프트웨어, 원래 시스템 복원 2-3 아 외부 장치 연결 1-4

운영 체제 소프트웨어 복원 2-3

#### 자

전지 실시간 시계(RTC) 2-9 전원 코드 연결 1-6 전원 코드(경고) 1-6 주의 외부 장치 추가 1-4

#### 카

케이블 외부 장치 연결 1-4 케이블 연결, 연결 확인 2-6 컴퓨터 일시 정지 2-9 컴퓨터 설치 1-1 키보드 2-6

#### 파

플러그 앤 플레이 장치 2-11

#### D

Documentation Library CD 2-4 빠른 설치 및 시작 설명서 2-4 사용 2-4 안전 및 규제 정보 2-4 안전 및 편의 설명서 2-4 자동 실행이 비활성화 되어있을 경우 실행 2-4 표시 언어 2-4 하드웨어 참조 설명서 2-4 Computer Setup(F10) 설명서 2-4

#### R

*Restore Plus!* CD 2–3 *Restore Supplemental Software* CD 2–3